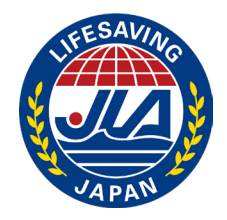

# e-パトロールログ [e-log] 入力マニュアル 2024改訂版

公益財団法人日本ライフセービング協会 救助救命本部/事務局

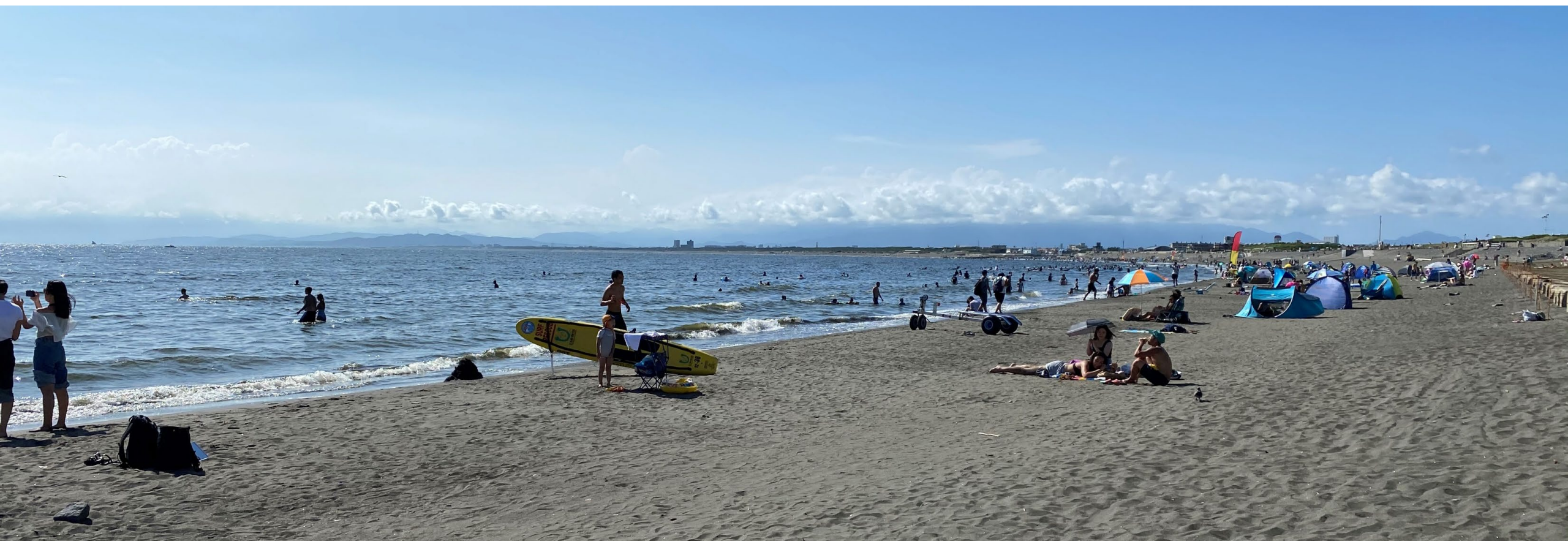

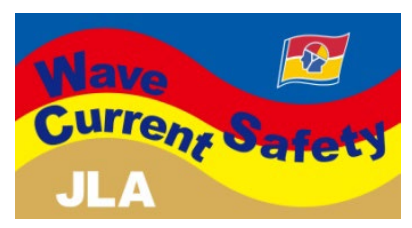

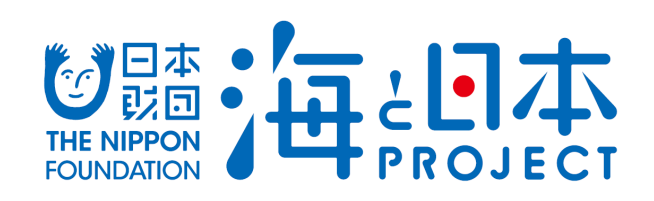

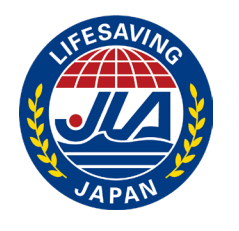

# e-パトロールログ [e-log] 入力マニュアル 2024版

# <u>目次</u>

| ・e-log の目的           | р3-4   |
|----------------------|--------|
| ・2024年度 e-log の新たな機能 | p5-13  |
| ・2024年度 e-log の新規項目  | p14    |
| ・e-log の利用方法         | p15-16 |
| ・e-log の集計スケジュール     | p17    |
|                      |        |
|                      |        |
|                      |        |

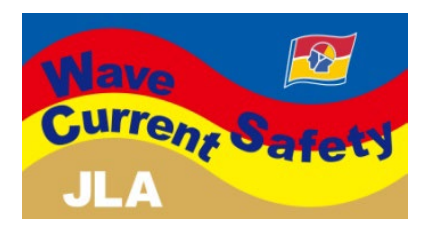

| ・ログイン・ホーム画面の説明                                                                                                    | p18                                                                                                    |
|----------------------------------------------------------------------------------------------------|----------------------------------------------------------------------------------------------------|
| <ol> <li>水浴場データの登録</li> <li>施設情報</li> <li>クラブ情報</li> <li>活動情報</li> <li>資機材情報</li> </ol>                                                                                                    | p19-24<br>p20<br>p21<br>p22<br>p23                                                                             |
| <ol> <li>日々の活動報告の入力<br/>報告日選択<br/>報告一覧         <ol> <li>(1)遊泳条件</li> <li>(2)パトロール日誌</li> <li>(3)潮汐</li> <li>(4)気象・海象・利用者</li> <li>(5)本日のパトロール終了</li> <li>(6)迷子</li> <li>(7) First Aid</li> <li>(8) Emergency</li> <li>(9) Preventive Action</li> </ol> </li> </ol> | p25-49<br>p25<br>p26<br>p27-28<br>p29-30<br>p31-32<br>p33-35<br>p36-39<br>p40-41<br>p42-43<br>p44-46<br>p47-49 |
| 3. 報告データの出力                                                                                                    | p50                                                                                                    |

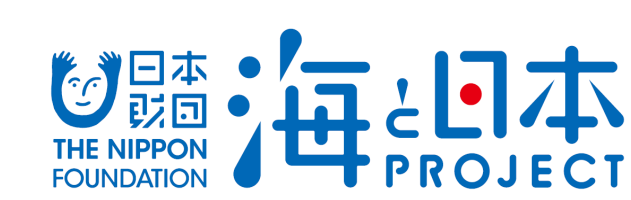

#### e-logの目的

# <u>パトロールログデータは、ライフセーバーの活動実績を社会に示すためにとても重要であり、水浴場やプールでの水難事故や傷病の実態を明ら</u> <u>かにするわが国唯一のデータです。また、ライフセーバーと海上保安庁との連携やWHO、ILSデータにも活用されています。</u>

水辺の事故防止にむけて、2024年度も引き続きご協力よろしくお願いいたします.

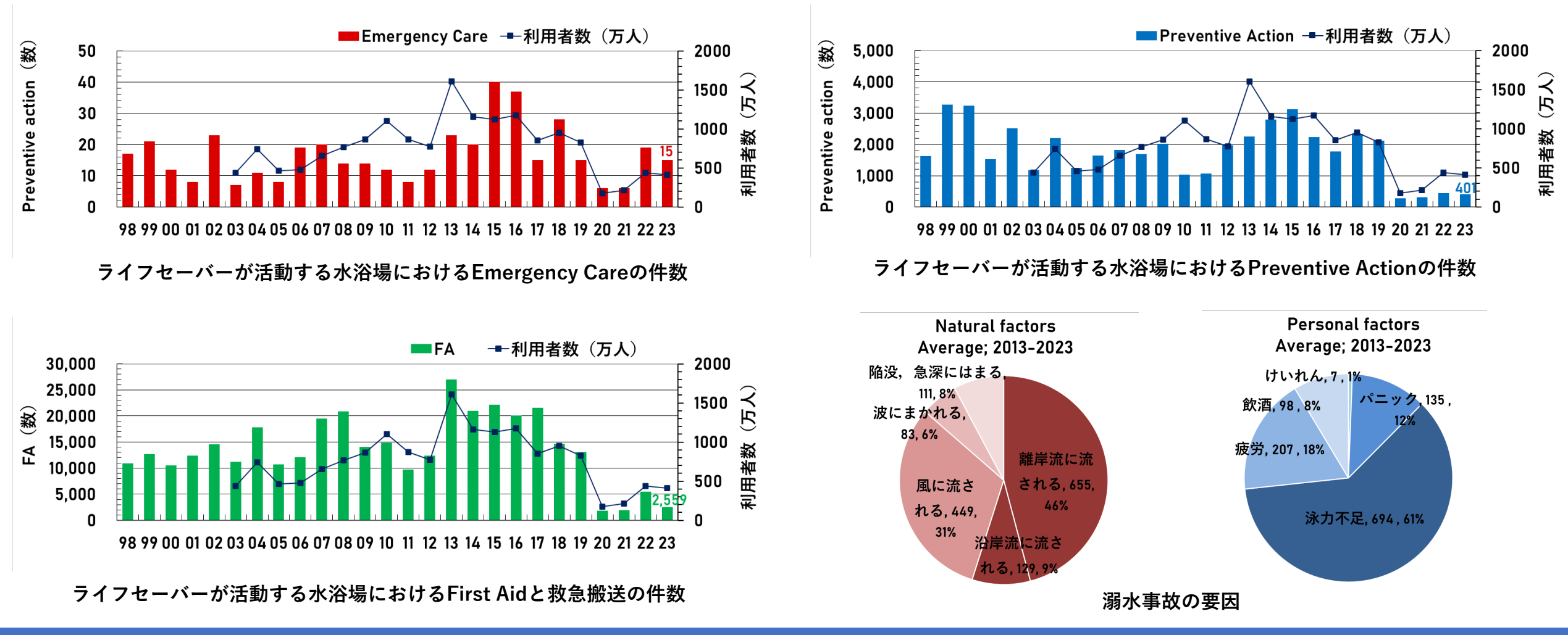

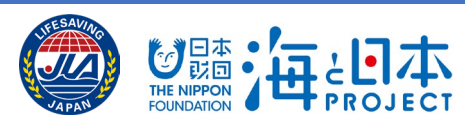

#### パトロールログについて、従来は紙媒体でしたが、2023年度より「e-log」を本運用し、 水難事故に関する様々なことが明らかになりました。

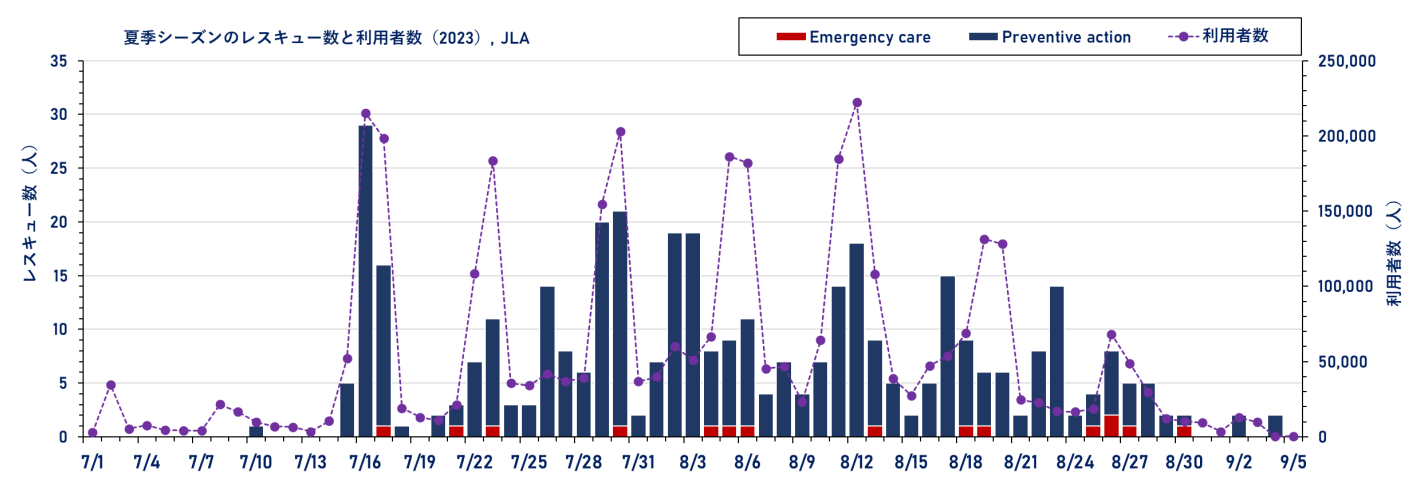

1日ごとのレスキュー数と利用者数(2023年)

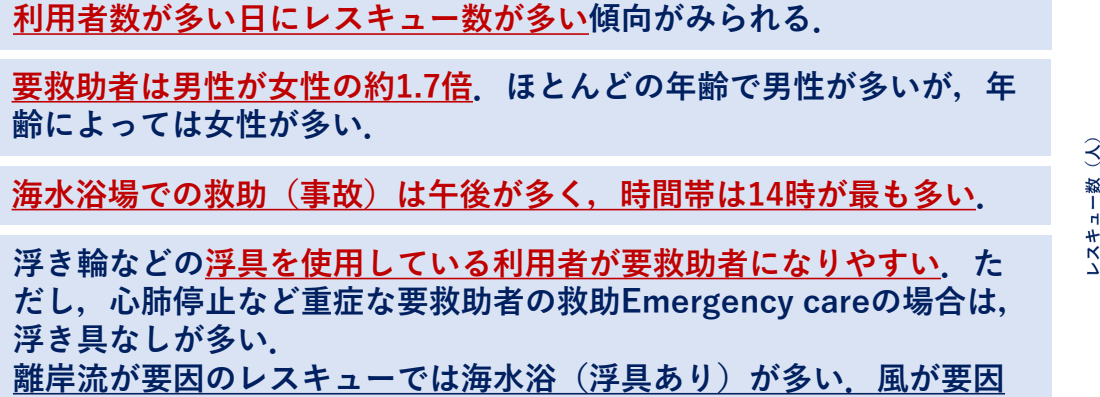

の場合はその割合がさらに多くなる.

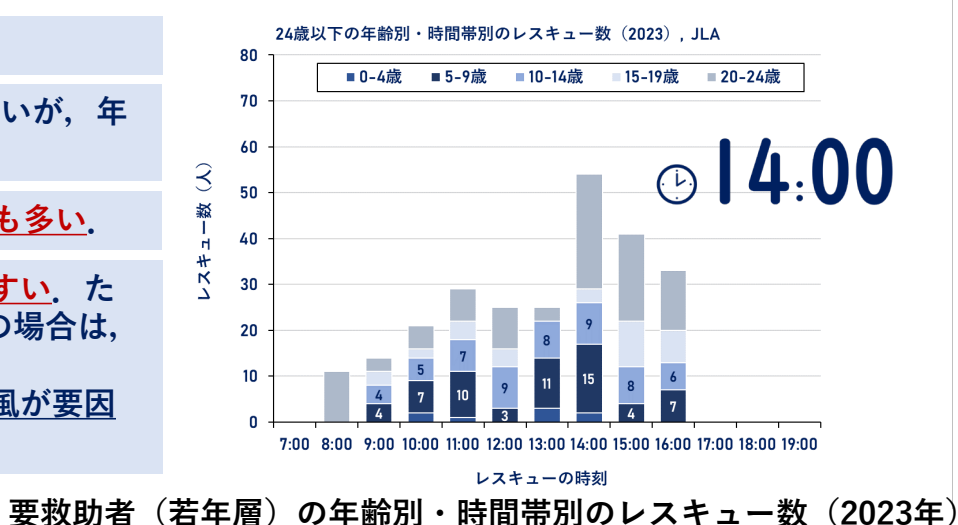

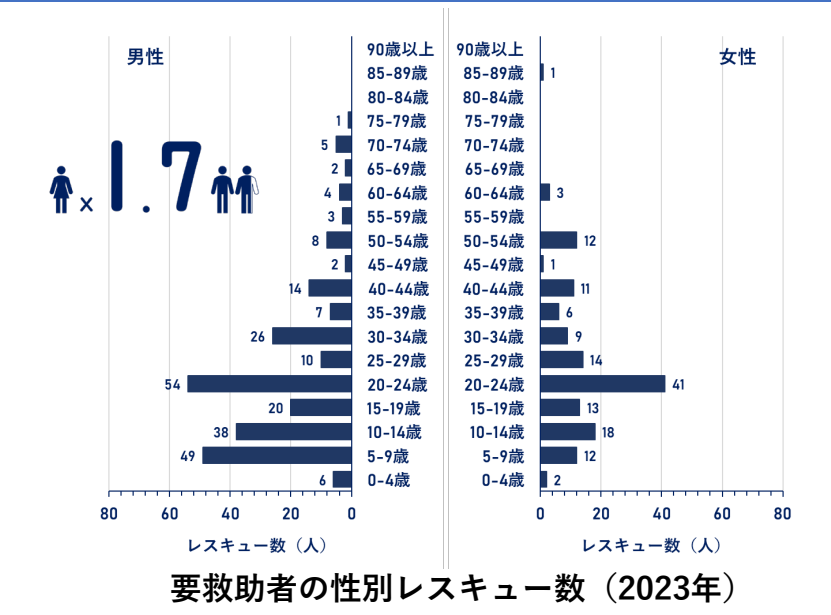

![](_page_3_Figure_8.jpeg)

![](_page_3_Picture_9.jpeg)

01 同じ内容を何度も入力するのが大変である.

| 前回入力した内容を反映することができる.                                 | 入力による色の変化で入力漏れを防ぐことが                                                         |
|------------------------------------------------------|------------------------------------------------------------------------------|
| ※データの重複を避けるため,一部反映されない項目があります.                       | できる.                                                                         |
| 02. 毎回キーボードで文字を打ち込むのが大変である.                          | 06. 毎パトロールで何を入力するべきかわからない.                                                   |
| 数値は全てスクロール選択になり、ボタン選択                                | 入力のタイミングに合わせた内容配置で,                                                          |
| での入力項目が増えるなど、入力がしやすい.                                | 入力がしやすい.                                                                     |
| 03. 遊泳条件が1回しか更新できない.<br>遊泳条件を10回まで更新することができる.        | 07. パトロール日ではないが, 入力の催促メールが届く.<br>活動予定日を入力することができ, 協会・クラブ<br>間の不要な連絡がなくなる.    |
| 04. 入力内容を出力しないと確認することができない.<br>入力した内容をすぐに確認することができる. | 08. 次に活動するメンバーへ伝達事項を共有したい.<br>次の活動日に活動する、または活動を交代する<br>メンバーに申し送り事項を残すことができる. |

05.毎日必ず何を入力するべきかわからない.

![](_page_4_Picture_2.jpeg)

○1 同じ内容を何度も入力するのが大変である. 前回入力した内容を反映することができる. ※データの重複を避けるため、一部反映されない項目があります. 02.毎回キーボードで文字を打ち込むのが大変である. 数値は全てスクロール選択になり、ボタン選択 での入力項目が増えるなど、入力がしやすい. **03**. 遊泳条件が1回しか更新できない. 遊泳条件を10回まで更新することができる. 04.入力内容を出力しないと確認することができない. 入力した内容をすぐに確認することができる.

![](_page_5_Picture_2.jpeg)

![](_page_5_Picture_3.jpeg)

| 01.同じ内容を何度も入力するのが大変である。        |
|--------------------------------|
| 前回入力した内容を反映することができる.           |
| ※データの重複を避けるため、一部反映されない項目があります。 |
|                                |
| 02、毎回キーボードで文字を打ち込むのが大変である.     |
| 数値は全てスクロール選択になり,ボタン選択          |
| での入力項目が増えるなど,入力がしやすい.          |
|                                |
| 03. 遊泳条件が1回しか更新できない.           |
| 遊泳条件を10回まで更新することができる.          |
|                                |

**04. 入力内容を出力しないと確認することができない**. 入力した内容をすぐに確認することができる.

![](_page_6_Figure_3.jpeg)

![](_page_6_Picture_4.jpeg)

01. 同じ内容を何度も入力するのが大変である。 前回入力した内容を反映することができる。 ※データの重複を避けるため、一部反映されない項目があります。

02. 毎回キーボードで文字を打ち込むのが大変である. 数値は全てスクロール選択になり、ボタン選択 での入力項目が増えるなど、入力がしやすい.

03。遊泳条件が1回しか更新できない.

遊泳条件を10回まで更新することができる.

**04. 入力内容を出力しないと確認することができない**. 入力した内容をすぐに確認することができる.

![](_page_7_Figure_6.jpeg)

![](_page_7_Picture_7.jpeg)

| 01. | 同じ内容を何度も入力するのが大変である.          |
|-----|-------------------------------|
|     | 前回入力した内容を反映することができる.          |
|     | ※データの重複を避けるため、一部反映されない項目があります |

02. 毎回キーボードで文字を打ち込むのが大変である. 数値は全てスクロール選択になり、ボタン選択 での入力項目が増えるなど、入力がしやすい.

03. 遊泳条件が1回しか更新できない.

遊泳条件を10回まで更新することができる.

04. 入力内容を出力しないと確認することができない. 入力した内容をすぐに確認することができる.

![](_page_8_Figure_6.jpeg)

![](_page_8_Figure_7.jpeg)

![](_page_8_Picture_8.jpeg)

| パトロールログ                                                       | パトロールログ                                             | 05.毎日必ず何を入力するべきかわからない.                                                       |
|---------------------------------------------------------------|-----------------------------------------------------|------------------------------------------------------------------------------|
| 🥒 日々のデータ入力                                                    | <sup>報告年月日</sup><br>2024/05/02(木)<br>遊泳条件<br>       | 入力による色の変化で入力漏れを防ぐことが<br>できる.                                                 |
| 前回の申し送り事項                                                     | 日誌<br>気象・海象<br>利用者                                  | 06.毎パトロールで何を入力するべきかわからない.<br>入力のタイミングに合わせた内容配置で,                             |
| ✔水浴場データ登録                                                     | 本日のパトロール終了                                          | 入力がしやすい。                                                                     |
| ☞ 報告データ出力                                                     | 送子 First Aid<br>Emergency Preventive<br>Care Action | 07. パトロール日ではないが, 入力の催促メールが届く.<br>活動予定日を入力することができ,協会・クラブ<br>間の不要な連絡がなくなる.     |
| オレンジ:入力必須                                                     |                                                     |                                                                              |
| あお<br>はいいろ<br>: 必要に応じてア<br>あか<br>: インシデントか<br>しろ<br>: データ出力専門 | 入力・確認<br>が起きた時に入力<br>月                              | 08. 次に活動するメンバーへ伝達事項を共有したい.<br>次の活動日に活動する、または活動を交代する<br>メンバーに申し送り事項を残すことができる. |

![](_page_9_Picture_2.jpeg)

![](_page_10_Figure_1.jpeg)

05. 毎日必ず何を入力するべきかわからない. 入力による色の変化で入力漏れを防ぐことが できる.

# 06. 毎パトロールで何を入力するべきかわからない.

入力のタイミングに合わせた内容配置で, 入力がしやすい.

07. パトロール日ではないが, 入力の催促メールが届く. 活動予定日を入力することができ, 協会・クラブ 間の不要な連絡がなくなる.

**08. 次に活動するメンバーへ伝達事項を共有したい**. 次の活動日に活動する、または活動を交代する メンバーに申し送り事項を残すことができる.

![](_page_10_Picture_7.jpeg)

水浴場データ登録

日々のデータ入力

活動予定日

![](_page_11_Figure_4.jpeg)

| 0            |        | 20      | 24年6    | 5月 |         | 0  |             |  |    |         |
|--------------|--------|---------|---------|----|---------|----|-------------|--|----|---------|
| я            | 火      | *       | *       | ±  | ±       | в  |             |  |    |         |
| 27           | 28     | 29      | 30      | 31 | 1       | 2  |             |  |    |         |
| 3            | 4      | 5       | 6       | 7  | 8       | 9  |             |  |    |         |
| 10           | 11     | 12      | 13      | 14 | 15      | 16 |             |  |    |         |
| 17           | 7 18 1 |         | 7 18 19 |    | 7 18 19 |    | 18 19 20 21 |  | 22 | 23<br>× |
| 24 25<br>× △ |        | 26<br>🛆 | 27 28   |    | 29      | 30 |             |  |    |         |
|              | 1      | 現在      | E月に利    | 多動 |         |    |             |  |    |         |
| ):           | 全·     | て入      | .力?     | 済み | L       |    |             |  |    |         |
|              |        | 钢未      | λ.      | カあ | 61      |    |             |  |    |         |

05.毎日必ず何を入力するべきかわからない.

入力による色の変化で入力漏れを防ぐことが できる。

06. 毎パトロールで何を入力するべきかわからない. 入力のタイミングに合わせた内容配置で, 入力がしやすい.

# 07. パトロール日ではないが,入力の催促メールが届く.

活動予定日を入力することができ、協会・クラブ 間の不要な連絡がなくなる.

08.次に活動するメンバーへ伝達事項を共有したい. 次の活動日に活動する、または活動を交代する メンバーに申し送り事項を残すことができる.

# 本日のパトロール終了

| パトロールログ                                         |   |
|-------------------------------------------------|---|
| 本日のパトロール終了                                      |   |
| ✓ 登録 しました。                                      |   |
| 報告年月日<br>2024/05/02(木)<br>1 日の利用者数 <del>業</del> |   |
| $\sim$                                          |   |
| 翌日への由し送り東頂                                      | ┦ |
| Aタワーの前で離岸流が固定的に発生して<br>います。注意してください。            |   |
| 全国への共有事項                                        | T |
| クラゲの被害が増えてきました。<br>FAで熱中症がでました。                 |   |
| 記載者名 <mark>米</mark>                             |   |
| 林美玖                                             |   |
|                                                 |   |

![](_page_12_Figure_3.jpeg)

 $\bigcirc$ パトロールログ パトロール日誌 ✓ 登録しました。 報告年月日 2024/05/02(木) 時刻 バトロール日誌 記入者 戻る 登録 本日の登録データ 時刻 日誌内容 削除 削除 10:15

05. 毎日必ず何を入力するべきかわからない.

入力による色の変化で入力漏れを防ぐことが できる.

## 06. 毎パトロールで何を入力するべきかわからない.

入力のタイミングに合わせた内容配置で, 入力がしやすい.

# 07. パトロール日ではないが,入力の催促メールが届く.

活動予定日を入力することができ、協会・クラブ 間の不要な連絡がなくなる.

# 08.次に活動するメンバーへ伝達事項を共有したい. 次の活動日に活動する、または活動を交代する メンバーに申し送り事項を残すことができる.

![](_page_12_Picture_12.jpeg)

【e-log 2024の新規項目:個人要因の背景】

ライフセーバーが活動する海水浴場において,

レスキューにおける個人要因の背景を探り、レスキューにいたる原因を追求する.

## 〇背景

昨年のe-logデータより、レスキューの個人要因は ①泳力不足(61%) ②疲労(13%) ③パニック(12%)であり、

その他の要因が50件(11%)であった.

なぜ泳力不足と判断されやすいのか? 実際に泳力はあったのか? そなえはできていたのか? 溺れた人に特徴はあるのか?

![](_page_13_Figure_8.jpeg)

レスキュー時,要救助者の意識がある場合は「個人要因の背景」項目のヒアリングを行ってください. 水辺の事故防止にむけて何卒ご協力の程お願い申し上げます。 【使用に関して】

・<u>スマートフォン等から専用サイトにアクセス</u>し、海水浴場、プール別に割り当てられた<u>「専用ID/パスワード」でログイン</u>するとその水浴場専用の入力画面となり、各項目を入力することができます。

•スマートフォン等から入力しやすいように,多くの項目が<u>選択式</u>です.

・e-logで毎日入力することによりデータが蓄積され、従来のようにシーズン終了後にログデータを集計し提出してい頂く必要がなくなります。

・<u>入力管理者及び都道府県協会管理者は,集計データをリアルタイムで確認することができます(CSVデータ出力)</u>市町村との協議資料などにご 活用ください.

•活動予定日を入力することができます.活動予定日が未入力の場合または活動予定日だが日々のデータ入力が未完了の場合,各都道府県協会を 通じてご連絡いたします.

【留意点】

·<u>e-logは7月1日より利用開始予定です</u>

・活動する海水浴場、プールの「専用ID/パスワード」は、所管の都道府県協会に照会ください、基本的には2021年度の継続です。

・利用開始日前から監視救助活動を実施している場合は,お手数をおかけしますが,それまでの期間は紙媒体ログで記録し,その期間分の集計値 を従来のライフセーバーレポートデータ(エクセル集計様式)もしくはe-logへの遡り入力にてご提出ください.ご不明な点がございましたら事 務局( <u>e-log@jla.gr.jp</u> )までお問合せください.

【ログ専用URLおよびQRコード】

e-ログの推奨ブラウザは「Microsoft Edge」「Google Chrome」「safari」です.

https://beachsafe.jla-lifesaving.or.jp/patrol-log/login

![](_page_14_Picture_14.jpeg)

![](_page_14_Picture_15.jpeg)

【都道府県協会の役割(お願い)】

・JLA事務局より都道府県協会に対して,所管内の海水浴場,プールに個別に割り当てた「専用ID/パスワード」の一覧表を提供しています. 基本的には2021年度の継続です.

・<u>都道府県協会は,海水浴場,プールを担当する加盟クラブに「ログ専用URLおよびQRコード」と「専用ID/パスワード」を伝達して下さい</u>.

・各海水浴場、プールの設定一覧に掲載がない場合は、新規の「専用ID/パスワード」を発行する必要があります。都道府県協会は新規設定の 海水浴場、プールを集約し、その旨をJLA事務局までお知らせください。

・都道府県協会は,各海水浴場,プールの設定一覧で修正・削除等の変更がある場合は一覧データを修正してJLA事務局までメールにて提出し てください.

【「e-ログ」に関するお問合せ先】

日本ライフセービング協会 事務局担当 中山

e-log@jla.gr.jp

TEL:03-6381-7597(平日12:00-18:00)

![](_page_15_Picture_10.jpeg)

e-logの集計スケジュール

2024年度は、2023年度と同様に定期的に集計を行い、夏季期間中4回にわたって都道府県協会、ライフセービングクラブに報告いたします.

![](_page_16_Figure_2.jpeg)

![](_page_16_Picture_3.jpeg)

#### ログイン・ホーム画面の説明

![](_page_17_Picture_1.jpeg)

https://beachsafe.jla-lifesaving.or.jp/patrol-log/login

![](_page_17_Picture_3.jpeg)

# 1. 水浴場データの登録

| パトロールログ |           |                              | ペトロールログ |                                                                 |
|---------|-----------|------------------------------|---------|-----------------------------------------------------------------|
|         | ✔日々のデータ入力 |                              | 施設情報    | ※ 活動する水浴場の施設情報を入力するボタンです.<br>既に入力されていても開設期間を2024年に変更<br>してください. |
|         | 前回の申し送り事項 |                              | クラブ情報   | 🐨 活動するクラブの情報を入力するボタンです.                                         |
|         | ✔水浴場データ登録 | ☞ 「水浴場データ登録」ボタン<br>を押してください. | 活動情報    | ☞ 活動する水浴場での活動情報を入力するボタン<br>です。 <u>活動予定日を必ず入力してください.(変更可)</u>    |
|         | 🕰 報告データ出力 |                              | 資機材情報   | 🐨 活動する水浴場の資機材情報を入力するボタン<br>です.                                  |

![](_page_18_Picture_2.jpeg)

#### 1. 水浴場データの登録 施設情報

| パトロールログ                          |                       |
|----------------------------------|-----------------------|
| <b>施設情報</b><br><sub>水浴場名</sub> * |                       |
| イーログ海水浴場                         | 🐨 水浴場名を入力してください       |
| 海水浴場名ふりがな※                       |                       |
| いーろぐかいすいよくじょう                    | 🐨 水浴場名のふりがなを入力し       |
| 所在地*                             | ください.                 |
| 東京都                              | 🐨 水浴場の所在地を入力して        |
| 海水浴場開設期間(開始年月日)※                 | ください.                 |
| 2024/06/24                       | ☞ 開設期間の開始年月日を入力       |
| 海水浴場開設期間(終了年月日)※                 | <u>ください.</u> (2024年度) |
| 2024/08/31                       | ☞ 開設期間の終了年月日を入力       |
|                                  | <u>ください.</u> (2024年度) |

| ◎ 水冶場名を入力してくたさい.                                  | 3 |
|---------------------------------------------------|---|
| 🐨 水浴場名のふりがなを入力して<br>ください.                         | 3 |
| 🐨 水浴場の所在地を入力して<br>ください.                           | ; |
| ☞ <u>開設期間の開始年月日を入力して</u><br><u>ください.</u> (2024年度) |   |
| ☞ <u>開設期間の終了年月日を入力して</u><br><u>ください.</u> (2024年度) |   |

○あり ○なし 遊泳区域の明示に旗の使用の有無\* ○あり ○なし 遊泳区域の奥行き(縦の長さ)(m) \* 50 遊泳区域の長さ(横の長さ)(m)※ 400 海水浴場のタイプ※ 砂  $\diamond$ 

遊泳区域の有無\*

戻る 登録

- <sup>™</sup> 遊泳区域の設定の有無を選択して ください.
- 🐨 エリアフラッグの使用有無を選択して ください.
- → 遊泳区域の奥行き(岸沖方向の長さ)を 入力してください.(単位;m)
- ☞ 遊泳区域の長さ(沿岸方向の長さ)を 入力してください.(単位;m)
- ☜ 海水浴場のタイプを選択してください.
- 🐨 すべての項目入力後に「登録」ボタン を押してください. 入力内容が登録されます. 登録後内容を確認し、「戻る」ボタンを 押してください.

![](_page_19_Picture_11.jpeg)

#### 1. 水浴場データの登録 クラブ情報

#### パトロールログ

![](_page_20_Picture_2.jpeg)

#### クラブ情報

ライフセービングクラブ名\*

イーログライフセービングクラブ
デジライフセービングクラブ名を入力してください.

#### 連絡担当者氏名\*

イーログ

🐨 連絡担当者の氏名を入力してください.

#### 連絡担当者TEL\*

#### 連絡担当者e-mail\*

#### 契約関係※

JLA 🐨 活動を行うにあたっての依頼者との関係を入力してください.

市町村→クラブ,組合→クラブ 等

![](_page_20_Picture_16.jpeg)

「ご」すべての項目入力後に「登録」ボタンを押してください。入力内容が登録されます。
登録後内容を確認し、「戻る」ボタンを押してください。

![](_page_20_Picture_18.jpeg)

#### 1. 水浴場データの登録 活動情報

| ハ | ドロー         | ルロ | グ  |       |    |    | ſ  | 5 |                |
|---|-------------|----|----|-------|----|----|----|---|----------------|
| 沅 | <b>舌動</b> 情 | 報  |    |       |    |    |    |   |                |
|   |             |    | 活動 | 助予知   | 定日 |    |    |   |                |
|   | <           |    | 20 | )24年( | 8月 |    | •  |   |                |
|   | 月           | 火  | 水  | *     | 金  | ±  | В  |   |                |
|   | 29          | 30 | 31 | 1     | 2  | 3  | 4  |   | 중 活動予定日を入力してくだ |
|   | -           |    |    | -     |    |    |    |   |                |
|   | 5           | 6  | 7  | 8     | 9  | 10 | 11 |   | 何度でも変更可能です.    |
|   |             |    |    |       |    |    |    |   |                |
|   | 12          | 13 | 14 | 15    | 16 | 17 | 18 |   |                |
|   |             |    |    |       |    |    |    |   |                |
|   | 19          | 20 | 21 | 22    | 23 | 24 | 25 |   |                |
|   |             |    |    |       |    |    |    |   |                |
|   | 26          | 27 | 28 | 29    | 30 | 31 | 1  |   |                |
|   | —           |    |    | -     |    |    | -  |   |                |
|   |             |    | 現在 | 主月に   | 多動 |    |    |   |                |

| 🐨 平日の配置人数を入力してください.    |
|------------------------|
|                        |
| (活動期間中の平均人数で構いません.)    |
| 🐨 休日(ピーク時)の配置人数を入力して   |
| ください.                  |
| 🐨 所属しているライフセーバー数を入力して  |
| ください.                  |
| 🐨 パトロールの開始時刻を入力してください. |
|                        |
| 🐨 パトロールの終了時刻を入力してください. |
|                        |
| 🐨 パトロール総時間が自動で反映されます.  |
|                        |
| 🐨 特記事項がある場合,入力してください.  |
|                        |

![](_page_21_Picture_3.jpeg)

押してください.入力内容が登録されます.

#### 1. 水浴場データの登録 資機材情報

| パトロールログ        |                    |
|----------------|--------------------|
| 資機材情報          |                    |
| 監視塔数(基)※       |                    |
| 1              | 🐨 監視塔(タワー)の数を入力して  |
| 監視本部数(基)※      | ください.(単位;基)        |
| 1              | 🐨 監視本部の数を入力してください  |
| IRB数(艇)*       | (単位;基)             |
| 1              | 🐨 配備しているIRBの数を入力して |
| 水上オートバイ数(艇)*   | ください.(単位;艇)        |
| 1              | 🐨 配備している水上オートバイの数  |
| レスキューチューブ数(本)※ | 入力してください.(単位;艇)    |
| 3              | 🐨 配備しているレスキューチューブ  |
| レスキューボード数(本)*  | を入力してください.(単位;本)   |
| 3              | 🐨 配備しているレスキューボード数  |
|                | を入力してください.(単位;本)   |
| FAボックス(箱)*     |                    |
| 1              | ་✍ 配備しているFAボックスの数を |

入力してください.(単位;箱)

# AED-自動体外式除細動器(個) ※ 1 無線(個) \* 5 入力して 双眼鏡(個) \* 2 ください. バッグ・バルブ・マスク(個)\* 1 頸椎用バックボード(個)\* 1 バイの数を 頸椎カラー(個)※ 1 チューブ数 運搬用担架(個) ※ 1 ボード数 戻る 登録

🐨 配備しているAEDの数を入力してください. (単位;個) 🐨 配備している無線の数を入力してください. (単位;個) 🐨 配備している双眼鏡の数を入力してください. (単位;個) 🐨 配備しているBBMの数を入力してください. (単位;個) 🐨 配備しているバックボードの数を入力して ください.(単位;個) 🐨 配備しているネックカラーの数を入力して ください.(単位;個) 🐨 配備している担架の数を入力してください. (単位;個)

「を」すべての項目入力後に「登録」ボタンを 押してください、入力内容が登録されます。

![](_page_22_Picture_5.jpeg)

#### 1. 水浴場データの登録

![](_page_23_Picture_1.jpeg)

![](_page_23_Picture_2.jpeg)

#### 2. 日々の活動報告の入力 報告日選択

| 16 | トロールログ    |                             | ንሪዞ | <b>\</b> □− | ・ルロ・ | グ        |             |                 |    | Â  |    |
|----|-----------|-----------------------------|-----|-------------|------|----------|-------------|-----------------|----|----|----|
|    | ✔日々のデータ入力 | ☞「日々のデータ入力」ボタンを<br>押してください. |     | 3           |      | 報(<br>20 | <b>古日</b> 道 | <b>巽択</b><br>6月 |    | ٥  |    |
|    |           |                             |     | 月           | 火    | 水        | 木           | 金               | ±  | В  |    |
|    | 前回の申し送り事項 |                             |     | 27          | 28   | 29       | 30          | 31              | 1  | 2  | J. |
|    |           |                             | -   | 3           | 4    | 5        | 6           | 7               | 8  | 9  |    |
|    | ▲水浴倶データ登録 |                             |     | 10          | 11   | 12       | 13          | 14              | 15 | 16 |    |
|    | ╱小店物ノーノ豆啄 |                             |     | 17          | 18   | 19       | 20          | 21              | 22 | 23 |    |
|    |           |                             |     | 24          | 25   | 26       | 27          | 28              | 29 | 30 |    |
|    | 🕒 報告データ出力 |                             |     | ×           | ×    | ×        | $\triangle$ | 0               | ×  | ×  |    |
| -  |           |                             |     |             |      | 現在       | 生月に         | 移動              |    |    |    |

☞ 入力する日付を選択してください.
「水浴場データ登録」で入力した活動
予定日は、水色で表示されます.
△と×の表示がある場合、入力が不足しています.入力内容または活動予定日を確認してください.

![](_page_24_Picture_3.jpeg)

![](_page_25_Figure_1.jpeg)

![](_page_25_Picture_2.jpeg)

#### 2. 日々の活動報告の入力 (1) 遊泳条件

![](_page_26_Figure_1.jpeg)

![](_page_26_Picture_2.jpeg)

# 2. 日々の活動報告の入力 (1) 遊泳条件

| パトロール                       | コグ                       |               |                                                   | パトロールログ                |                      |                  |  |
|-----------------------------|--------------------------|---------------|---------------------------------------------------|------------------------|----------------------|------------------|--|
| 遊泳条件<br>✓ 登録し               | ました。                     |               |                                                   | 報告年月日<br>2024/07/01(月) |                      |                  |  |
| 報告年月日<br><b>2024/06/30(</b> | 日)                       |               |                                                   | 遊泳条件                   | パトロール<br>日誌          | ☜ 登録すると青色に変わります. |  |
| 時刻 *<br>遊泳条件 *              |                          |               | ◎ 遊泳条件は最大10回まで登録                                  | 潮汐                     | 気象・海象<br>利用者         |                  |  |
| ○ 遊泳可 ○ 遊泳注意 ○ 遊泳禁止         |                          |               | できます. 遊泳条件を変更した際は<br>都度入力してください.                  | 本日のパトロール終了             |                      |                  |  |
|                             | 戻る登録                     |               |                                                   | 迷子                     | First Aid            |                  |  |
| 本日の登                        | 録データ                     |               | 🐨 入力時刻毎にデータが保存されます                                | Emergency<br>Care      | Preventive<br>Action |                  |  |
| 時刻<br>09:00                 | <b>遊泳条件 削</b> 路<br>遊泳可 削 | <b>ҟ</b><br>除 | 修正する場合は,該当する時刻の<br>「削除」ボタンを押し,再度データ<br>を入力してください. |                        |                      |                  |  |

![](_page_27_Picture_2.jpeg)

# 2. 日々の活動報告の入力 (2)パトロール日誌

| パトロールログ                        |                      |                            | パトロールログ                                            |                                                                          |
|--------------------------------|----------------------|----------------------------|----------------------------------------------------|--------------------------------------------------------------------------|
| 報告年月日<br>2024/07/01(月)<br>遊泳条件 | パトロール<br>日誌          | ☞「パトロール日誌」ボタンを<br>押してください. | パトロール日誌<br>報告年月日<br>2024/06/30(日)<br>時刻 *<br>11:00 | ☜ 時刻を入力してください.                                                           |
| 潮汐                             | 気象・海象<br>利用者         |                            | パトロール日誌 <b>※</b><br>BBQをしているグループがあります。飲酒遊泳:        | ☞ 活動するメンバーへの共有事項等を                                                       |
| 本日のパト                          | ロール終了                |                            | 記入者                                                | 入力してくたさい. (自田記述)                                                         |
| 迷子                             | First Aid            |                            |                                                    | ☞ 記入者名を入力してください.                                                         |
| Emergency<br>Care              | Preventive<br>Action |                            | <b>天</b> る 登載<br>本日の登録データ                          | ♥ 人刀皮 「豆球」 ホタンを押してくたさい.<br>入力内容が登録されます.<br>前画面に戻る場合,「戻る」ボタンを<br>押してください. |
|                                |                      |                            | 時刻    日誌内容     削除                                  |                                                                          |

![](_page_28_Picture_2.jpeg)

# 2. 日々の活動報告の入力 (2)パトロール日誌

![](_page_29_Figure_1.jpeg)

![](_page_29_Picture_2.jpeg)

2. 日々の活動報告の入力 (3) 潮汐

![](_page_30_Figure_1.jpeg)

![](_page_30_Picture_2.jpeg)

# 2. 日々の活動報告の入力 (3) 潮汐

| 報告年月日<br><b>2024/06/30(日)</b>                                |                                                  | パトロールログ                |                      |                  |
|--------------------------------------------------------------|--------------------------------------------------|------------------------|----------------------|------------------|
| 前回の入力値を反映<br>潮汐の種類 <b>※</b>                                  |                                                  | 報告年月日<br>2024/07/01(月) |                      |                  |
| <ul> <li>○ 大潮 ○ 中潮 ○ 小潮 ○ 長潮 ○ 若潮</li> <li>満潮時刻 ※</li> </ul> |                                                  | 遊泳条件                   | パトロール<br>日誌          |                  |
| 10:00<br>満潮水位(m) *<br>0.60                                   |                                                  | 潮汐                     | 気象・海象<br>利用者         | 🐨 登録すると青色に変わります. |
| 干潮時刻 *                                                       | ¬→→→→→→→→→□→ □→ →→→→→→→→→→→→→→→→→→→              | 本日のパト                  | ・ロール終了               |                  |
| 〒潮水位(m) ★<br>2.00                                            | ☞ 人刀内容を変更する場合,再度<br>入力し,「登録」ボタンを押して<br>ください.     | 迷子                     | First Aid            |                  |
| 入力内容を変更する場合<br>再度入力し、登録ボタンを押してください。                          | ☞ すべての項目入力後に「登録」<br>ボタンを押してください.<br>入力内容が登録されます. | Emergency<br>Care      | Preventive<br>Action |                  |
| 戻る登録                                                         | 登録後内容を確認し,「戻る」ボタン<br>を押してください.                   |                        |                      |                  |

![](_page_31_Picture_2.jpeg)

# 2. 日々の活動報告の入力 (4)気象・海象・利用者

| パトロールログ                        |                      |                              | パトロールログ                                                                    |                                                |
|--------------------------------|----------------------|------------------------------|----------------------------------------------------------------------------|------------------------------------------------|
| 報告年月日<br>2024/07/01(月)<br>遊泳条件 | パトロール<br>日誌          | ☞「気象・海象・利用者」ボタンを<br>押してください. | <b>気象・海象・利用者</b><br><sup>報告年月日</sup><br>2024/06/30(日)<br>前回の入力値を反映<br>時刻 * | 前回の入力値がある場合,現在の入力値<br>に関わらず前回内容をコピーすることが       |
| 潮汐                             | 気象・海象<br>利用者         |                              | <ul> <li>● 午前9時 ○ 正午 ○ 午後3時</li> <li>気温 (°C) ※</li> </ul>                  | できます.(数値のみ)<br><sup>- </sup> 密 観測時刻を選択してください.  |
| 本日のパト                          | ロール終了                |                              | 20.0<br>水温 (°C) *                                                          | ☜ 気温を入力してください.(単位;℃)                           |
| 迷子                             | First Aid            |                              | 24.0<br>風向 <del>※</del>                                                    | ☜ 水温を入力してください.(単位;℃)                           |
| Emergency<br>Care              | Preventive<br>Action |                              | 北<br>風速 (m/s) *<br>0.9                                                     | \$<br>☞ 風向を選択してください.<br>☜ 風速を入力してください.(単位;m/s) |

![](_page_32_Picture_2.jpeg)

#### 2. 日々の活動報告の入力 (4)気象・海象・利用者

#### 波高(m) \*

| 3.0 |  |  |  |  |
|-----|--|--|--|--|
|-----|--|--|--|--|

#### 利用者数 Ӿ

1000

#### 警報・特別警報

![](_page_33_Figure_6.jpeg)

![](_page_33_Figure_7.jpeg)

🐨 その時刻での利用者数を入力して ください.

管報または特別警報が発令された

場合,選択してください.

# 注意報が発令された場合,選択してください.

![](_page_33_Figure_12.jpeg)

本日の登録データ

#### 時刻 登録内容 削除

![](_page_33_Figure_15.jpeg)

![](_page_33_Figure_16.jpeg)

本日の登録データ

警報·特別警報

注意報

![](_page_33_Picture_17.jpeg)

#### ※ 午前9時・正午・午後3時の全ての時間帯 で入力してください.

 時刻
 登録内容
 削除

 午後3時
 確認
 削除

 正午
 確認
 削除

 午前9時
 確認
 削除

🐨 登録内容の確認ボタンを押してください.

データが存在しません。

![](_page_33_Picture_22.jpeg)

#### 2. 日々の活動報告の入力 (4)気象・海象・利用者

![](_page_34_Figure_1.jpeg)

![](_page_34_Picture_2.jpeg)

| パトロールログ                        |                      |                    | パトロールログ                                                                   |                                                           |
|--------------------------------|----------------------|--------------------|---------------------------------------------------------------------------|-----------------------------------------------------------|
| 報告年月日<br>2024/07/01(月)<br>遊泳条件 | パトロール<br>日誌          |                    | 本日のパトロール終了<br><sup>報告年月日</sup><br>2024/06/30(日)<br>前回の入力値を反映<br>1日の利用者数 ※ | ☞ 前回の入力値がある場合,現在の入力値<br>に関わらず前回内容をコピーすることが<br>できます。(数値のみ) |
| 潮汐                             | 気象・海象<br>利用者         |                    | 1000<br>離岸流事故防止声がけ回数 <b>※</b>                                             | ☞ 1日の合計利用者数を入力してください.                                     |
| 本日のパト                          | 口一儿終了                | ☞ 「木日のパトロール終了」 ボタン | 5                                                                         | 🐨 離岸流事故防止の声がけ回数を入力して                                      |
|                                |                      | を押してください.          | 飲酒遊泳事故防止声がけ回数※                                                            | ください.(直接声掛け,放送等)                                          |
| 迷子                             | First Aid            |                    | 4                                                                         | 🐨 飲酒遊泳事故防止の声がけ回数を入力して                                     |
|                                |                      |                    | パトロール人数 ※                                                                 | ください.(直接声掛け,放送等)                                          |
| Emergency<br>Care              | Preventive<br>Action |                    | 3                                                                         | 🐨 パトロール人数を入力してください.                                       |

![](_page_35_Picture_2.jpeg)

救急車要請件数 (EC, PA, FA)

0件

救急車要請件数 (EC, PA, FA 除く) \*

0

#### 海上保安庁対応件数※

0

#### 消防(救助)対応件数\*

0

#### 警察対応件数\*

0

- 添いボタンで入力した救急車要請
   件数が自動で表示されます.
   PA, EC, FAの対応以外の救急車
   要請件数を入力してください.
   (例;海の家が呼んだ.等)
   事故防止や救助など,海上保安庁
   と一緒に活動を行った件数を入力
   してください.
   事故防止や救助など,消防機関と
   一緒に活動を行った件数を入力
   してください.
- 事故防止や救助など,警察機関と 一緒に活動を行った件数を入力 してください.

#### 翌日への申し送り事項

| Aタワーの前で固定的な離岸流が発生していま |
|-----------------------|
| す。                    |
|                       |

#### 全国への共有事項

クラゲの被害が増えてきました。FAで熱中症の 対応をしました。

記載者名 ※

イーログ

![](_page_36_Figure_19.jpeg)

# 活動メンバーや協会へ申し送り事項が ある場合、入力してください. (自由記述)

全国への共有事項やヒヤリ・ハットした 体験談がある場合、入力してください. (自由記述)

🐨 記載者名を入力してください.

![](_page_36_Picture_24.jpeg)

![](_page_37_Figure_1.jpeg)

![](_page_37_Picture_2.jpeg)

![](_page_38_Figure_1.jpeg)

 
 ・● 再度「日々のデータ入力」ボタンを押し、 報告日選択画面が〇であれば、入力完了 です. △と×の表示がある場合、入力が不足 しています.入力内容または活動予定日

を確認してください.

![](_page_38_Picture_4.jpeg)

# **2.** 日々の活動報告の入力 (6) 迷子

| パトロールログ                |                      |                    | パトロールログ                                          |                                                                                                    |
|------------------------|----------------------|--------------------|--------------------------------------------------|----------------------------------------------------------------------------------------------------|
| 報告年月日<br>2024/06/30(日) |                      |                    | <b>迷子登録</b><br><sup>報告年月日</sup><br>2024/06/30(日) | 迷子対応毎に,複数のデータが入力できます.<br>(例;13時10分,14時30分など)                                                            |
| 遊泳条件                   | パトロール<br>日誌          |                    | 対応種別 <del>※</del><br>〇 迷子の保護 <b>〇</b> 迷子の捜索      | <sup>☎</sup> 対応種別を選択してください。 迷子の保護:迷子の子供を保護した場合                                                          |
| 潮汐                     | 気象・海象<br>利用者         |                    | 発生時刻 *<br>14:00                                  | 迷子の捜索:迷子の子供を捜索する場合<br>🐨 発生時刻を入力してください.                                                                  |
| 本日のパト                  | ロール終了                |                    | 性別 <b>※</b><br>○ 男性 <b>○</b> 女性<br>年齢 <b>※</b>   | ☜ 迷子の性別を選択してください.                                                                                       |
| 迷子                     | First Aid            | ☞ 「迷子」ボタンを押してください. | 7                                                | ☜ 迷子の年齢を入力してください.                                                                                       |
| Emergency<br>Care      | Preventive<br>Action |                    | 戻る登録                                             | <sup>™</sup> すべての項目入力後に「 <mark>登録</mark> 」ボタンを<br>押してください.入力内容が登録されます.<br>前画面に戻る場合,「戻る」ボタンを押して<br>ください. |

![](_page_39_Picture_2.jpeg)

#### 2. 日々の活動報告の入力 (6) 迷子

報告年月日

2024/06/30(日)

対応種別 ※

○ 迷子の保護 ○ 迷子の捜索

#### 発生時刻 ※

![](_page_40_Picture_6.jpeg)

#### 性別 Ӿ

○男性 ○女性

年齢 Ӿ

| 年齢 |  |  |
|----|--|--|

![](_page_40_Picture_11.jpeg)

| 本日の   | )登録 | データ | 7  |    |
|-------|-----|-----|----|----|
| 時刻    | 対応  | 性別  | 年齢 | 削除 |
| 14:00 | 捜索  | 女性  | 7歳 | 削除 |

🐨 迷子の情報が確認できます.

- ◎ 入力時刻毎にデータが保存されます.
- 修正する場合は,該当する時刻の
- 「削除」ボタンを押し,再度データ
- を入力してください.

![](_page_40_Picture_18.jpeg)

# 2. 日々の活動報告の入力 (7) First Aid

| パトロールログ                |                      |                               | パトロールログ                                     |                                                                                          |
|------------------------|----------------------|-------------------------------|---------------------------------------------|------------------------------------------------------------------------------------------|
| 報告年月日<br>2024/06/30(日) |                      |                               | <b>ファーストエイド(FA)登録</b><br><sub>報告年月日</sub>   | FA対応毎に,複数のデータが入力できます.<br>(例;11時30分,12時30分など)                                             |
| 遊泳条件                   | パトロール<br>日誌          |                               | 2024/06/30(日)<br>前回の入力値を反映                  | ☞前回の入力値がある場合,現在の入力値に関わらず前回内容をコピーすることが                                                    |
| 潮汐                     | 気象・海象<br>利用者         |                               | 先生时刻 *                                      | できます.(数値のみ)<br><sup>- </sup> 発生時刻を入力してください.                                              |
| 本日のパト                  | ロール終了                |                               | <ul> <li>□ 男性 ○ 女性</li> <li>年代 *</li> </ul> | ☞ 佐市市市にたいたまでは、                                                                           |
| 迷子                     | First Aid            | 😨 「First Aid」ボタンを押して<br>ください. | 年齢(重症・死亡の場合必須)                              | <ul> <li><sup>●</sup> 傷病者の年代を選択してください.</li> <li><sup>●</sup> 傷病者の年齢を入力してください.</li> </ul> |
| Emergency<br>Care      | Preventive<br>Action |                               | 年齢<br>意識レベル *                               | <ul> <li>(重症・死亡の場合必須)</li> <li>○ ○ ⑤ 傷病者の意識レベルを選択してください.</li> </ul>                      |
|                        |                      |                               | 重症度 <b>※</b><br>○ 軽症 ○ 中等症 ○ 重症 ○ 死亡        | ☞ 傷病者の重症度を選択してください.                                                                      |

![](_page_41_Picture_2.jpeg)

#### 2. 日々の活動報告の入力 (7) First Aid

| 要因 ※              |   |                   |
|-------------------|---|-------------------|
|                   | ٥ | 🐨 傷病の要因を選択してください. |
| 備考                |   |                   |
|                   |   | 🐨 FA対応の入力が間に合わない場 |
| 救急要請の有無 ※         |   | クラゲの対応時に,入力してく    |
| ○ 救急要請あり ○ 救急要請なし |   | (例) クラゲの刺傷件数:200件 |
| レスキューレポートの作成有無 *  |   | クラゲ刺傷の発生場所:沖合     |
| ○ レスキューレポートあり     |   | クラゲの種類:アカクラゲ      |
| ○ レスキューレポートなし     |   | クラゲ刺傷:温めた         |
| 復定者司得恵の司1 方無…     |   |                   |

#### 場所有記録宗の記入月無 ※

○ 記入あり ○ 記入なし

戻る 登録

| FA対応の入力が間に合わない場合や  | 0 0271-01-140 |
|--------------------|---------------|
| クラゲの対応時に,入力してください. | 傷病者記録票の記入有無 ※ |
| クラゲの刺傷件数:200件      | 🔘 記入あり 🔘 記入なし |
| クラゲ刺傷の発生場所:沖合      |               |
| クラゲの種類:アカクラゲ       |               |
| クラゲ刺傷:温めた          | 、戻る           |
|                    |               |

# 本日の登録データ 要因(省 重症

救急要請の有無 ※

○ 救急要請あり ○ 救急要請なし

レスキューレポートの作成有無\*

略) 時刻 度 年代 削除 軽症 14:00  $\sim 30$ 切創 削 代

登録

- 🐨 救急要請の有無を選択して ください. 🐨 レスキューレポートの作成有無を 選択してください. 救急搬送を 行った場合は、必ず作成してください. 📧 傷病者記録表の記入有無を選択して ください. 救急隊の早期現発のために 傷病者記録票を活用してください. ◎ 項目入力後に「登録」ボタンを押して ください、入力内容が登録されます.
  - 前画面に戻る場合、「戻る」ボタンを 押してください.
- 🐨 First Aidの対応情報が確認できます. <sup>∞</sup>入力時刻毎にデータが保存されます. 修正する場合は、該当する時刻の 「削除」ボタンを押し、再度データ を入力してください.

![](_page_42_Picture_11.jpeg)

# 2. 日々の活動報告の入力 (8) Emergency Care

| パトロールログ                |             |                        | パトロールログ                                             |                                             |
|------------------------|-------------|------------------------|-----------------------------------------------------|---------------------------------------------|
| 報告年月日<br>2024/06/30(日) |             |                        | E.C. 登録(要救助者の意識なし)<br><sup>意識・呼吸のない溺れの救助・救急搬送</sup> | レスキュー(E. C.)対応毎に,複数のデータ<br>が入力できます.         |
| 遊泳条件                   | パトロール<br>日誌 |                        | 報告年月日<br><b>2024/06/30(日)</b><br>発生時刻 <b>※</b>      | (例;9時10分,15時00分など)                          |
| 潮汐                     | 気象・海象       |                        |                                                     | 🐨 発生時刻を入力してください.                            |
|                        | 利用有         |                        | 要救助者の情報                                             | 注)一度のレスキューで意識なしの要救助<br>まが2名以上いる場合は、それぞれ登録して |
| 本日のパト                  | ロール終了       |                        | 要救助者 (1)                                            | るが2名以上いる場合は、それそれ登録して<br>ください.               |
|                        |             |                        | [性別 *<br>○ 男性 ○ 女性                                  | 🐨 1人目の要救助者の性別を入力して                          |
| 迷子                     | First Aid   |                        | 年齡 *                                                | ください.                                       |
|                        |             |                        | 年齢                                                  | 🐨 1人目の要救助者の年齢を入力して                          |
| Emergency              | Preventive  | 🐨 「Emergency Care」ボタンを | 意識レベル *                                             | ください.                                       |
| Care                   | Action      | 押してください.               | \$                                                  | ◎ 1人目の要救助者の意識レベルを選択                         |
|                        |             |                        | 重症度 *                                               | しててたさい.                                     |
|                        |             |                        | ○ 軽症 ○ 中等症 ○ 重症 ○ 死亡                                | ください.                                       |

![](_page_43_Picture_2.jpeg)

#### 2. 日々の活動報告の入力 (8) Emergency Care

#### 心肺停止の有無 ※

○ 非心肺停止 ○ 心肺停止

心肺再開の有無(心肺停止の場合は必須)

#### 状態 (対応)

○ 保温が必要 ○ 体位管理が必要
 ○ 継続観察が必要 ○ その他

#### 要救助者追加

 $\diamond$ 

#### 発生時状況

遊泳条件 ※

○ 遊泳可 ○ 遊泳注意 ○ 遊泳禁止

#### 場所 🜸

○ 遊泳区域内 ○ 遊泳区域外

#### レスキュー自然要因 🗱

- 離岸流に流される
   沿岸流に流される
   波に巻かれる
   風に流される
- □ 陥没・急深にはまる □ その他

| ¯✎ 1人目の要救助者の心肺停止の  | レスキュ                                   |
|--------------------|----------------------------------------|
| 有無を入力してください.       | □ けい<br>□ 疲労                           |
| 🐨 心肺停止の場合,心肺再開の有無  | 0 1027.                                |
| を入力してください.         | レスキュ                                   |
| 🐨 要救助者の状態(対応)を入力して |                                        |
| ください.(複数選択可)       | 個人要因                                   |
| 📧 一度のレスキューで要救助者が2名 | ○ 25m                                  |
| 以上いる場合, 「要救助者追加」   | <ul><li>□ 準備</li></ul>                 |
| ボタンを押し、上記と同様に入力    | <ul> <li>□ 水辺</li> <li>□ 海て</li> </ul> |
| してください.            | () 海て                                  |
| 📧 レスキュー時の遊泳条件を選択   | <ul> <li>③ 溺れ</li> <li>○ 誰か</li> </ul> |
| してください.            | <b>西北时</b> =                           |
| 🐨 レスキューした場所を選択して   | 受救助1                                   |
| ください.              | 0 +-                                   |
| 🐨 レスキューの自然要因を選択して  | し シュ                                   |
| ください.(複数選択可)       |                                        |

レスキュー個人要因 \* 〇 けいれん 〇 パニック 〇 泳力不足 〇 疲労 〇 飲酒 〇 その他

レスキュー個人要因ーその他

# 個人要因の背景(要救助者の意識がある場合必須) 25m泳ぐことができない 1分以上浮くことができない 準備運動を行っていない 水辺の安全教育を受けたことがない 海で沖に行ったことがない 海で浮力体を離すと不安になる 溺れないだろう、大丈夫だと思った 誰かに救助されたのは初めてである

#### 要救助者の行為 ※

○ 海水浴−浮具あり
 ○ 海水浴−浮具なし
 ○ サーフィン
 ○ ボディーボード
 ○ シュノーケリング
 ○ その他

レスキューの個人要因を選択して ください.(複数選択可)

その他を選択した場合、必ず入力して ください.(自由記述) 要因をヒアリングできなかった場合、 「ヒアリングできず」と入力してください.

# 要救助者の行為を選択してください. (複数選択可)

![](_page_44_Picture_25.jpeg)

# 2. 日々の活動報告の入力 (8) Emergency Care

| 救急要請の有無 案                           | 🐨 救急要請の有無を選択してください.       | ○ 救急要請あり ○ 救急要請なし                 |             |
|-------------------------------------|---------------------------|-----------------------------------|-------------|
| ○ 救急要請あり ○ 救急要請なし                   | 🐨 レスキューレポートの作成有無を         |                                   |             |
| レスキューレポートの作成有無 *                    | 選択してください. <u>ECの場合は救急</u> | レスキューレホートの作成有無 ※<br>〇 レスキューレポートあり |             |
| ○ レスキューレポートあり                       | <u>搬送を伴うので,必ず作成して</u>     | ○ レスキューレポートなし                     |             |
| ○ レスキューレポートなし                       | <u>ください</u> .             |                                   |             |
| 傷病者記録票の記入有無 ※                       | 🐨 傷病者記録表の記入有無を選択して        | 要救助者 (1)<br>性別 : 男性               |             |
| ○ 記入あり ○ 記入なし                       | ください. <u>ECの場合は救急搬送を</u>  | 年齢:25歳<br>心肺停止:非心肺停止              |             |
|                                     | <u>伴うので,救急隊の早期現発のため</u>   | 意識レベル: JCSII-20(大きな声または体          |             |
|                                     | <u>に傷病者記録票を活用してください</u> . | を揺さぶることにより開眼する)<br>重症度 : 中等症      |             |
| 戻る登録                                | <sup>- </sup>             |                                   |             |
|                                     | ください.入力内容が登録されます.         | ок                                |             |
| 本日の登録データ                            | 前画面に戻る場合,「戻る」ボタン          |                                   |             |
| natural Tradical de Chiefan Willia. | を押してください.                 | 時刻 要救助者 登録内容 削除                   |             |
| 時刻 要双助者 登録内容 削除                     | _                         | 15:00 1名 確認 削除                    | (の) 確認ボタンを  |
| データが存在しません。                         |                           |                                   | ~ ΨΕ記小 アノ で |

☞ 確認ボタンを押すと、登録内容が確認 できます. OKボタンを押すと元の画面 に戻ります.

![](_page_45_Picture_3.jpeg)

# 2. 日々の活動報告の入力 (9) Preventive Action

| パトロールログ                |              |                                      | パトロールログ                                        |                                                                                                    |
|------------------------|--------------|--------------------------------------|------------------------------------------------|----------------------------------------------------------------------------------------------------|
| 報告年月日<br>2024/06/30(日) |              |                                      | <b>P.A. 登録(要救助者の意識あり)</b><br>重大な事故に至る前の救助・安全移送 | - レスキュー(P. A.)対応毎に、複数のテータ<br>が入力できます.<br>(例;12時10分,15時30分など)                                             |
| 遊泳条件 パトロール<br>日誌       |              |                                      | 報告年月日<br><b>2024/06/30(日)</b>                  |                                                                                                    |
| 潮汐                     | 気象・海象<br>利用者 |                                      | <sup>発生時刻</sup> *<br><b>要救助者の情報</b>            | 🐨 発生時刻を入力してください.                                                                                         |
| 本日のパトロール終了             |              |                                      | 要救助者 (1)<br>性別 ※                               |                                                                                                    |
| 迷子                     | First Aid    |                                      | <ul> <li>○ 男性 ○ 女性</li> <li>年齢 ※</li> </ul>    | ☞ 1人目の要救助者の性別を入力して<br>ください.                                                                              |
| Emergency              | Preventive   | <sup>®</sup> 「Preventive Action」ボタンを | 午                                              | <ul> <li><sup>∞</sup> 1人目の要救助者の年齢を入力して</li> <li>ください.</li> <li><sup>∞</sup> 1人目の要救助者の意識レベルを選択</li> </ul> |
| Care                   | Action       | 押してください.                             | 重症度 <b>※</b><br>○ 軽症 ○ 中等症 ○ 重症 ○ 死亡           | してください.<br><sup>1</sup> 人目の要救助者の重症度を選択して<br>ください.                                                        |

![](_page_46_Picture_2.jpeg)

# 2. 日々の活動報告の入力 (9) Preventive Action

| <ul> <li>状態(対応)</li> <li>保温が必要 ○ 体位管理が必要</li> <li>継続観察が必要 ○ その他</li> <li>要救助者追加</li> <li>発生時状況</li> <li>遊泳年 ※</li> <li>遊泳可 ○ 遊泳注意 ○ 遊泳禁止</li> </ul> | <ul> <li>         ・ションション・ション・ション・ション・ション・ション・ション・ション・ション・</li></ul>                   | <ul> <li>個人要因の背景(要救助者の意識がある場合必須)</li> <li>25m泳ぐことができない</li> <li>1分以上浮くことができない</li> <li>準備運動を行っていない</li> <li>水辺の安全教育を受けたことがない</li> <li>海で沖に行ったことがない</li> <li>海で浮力体を離すと不安になる</li> <li>溺れないだろう、大丈夫だと思った</li> <li>誰かに救助されたのは初めてである</li> </ul> | ☞ 要救助者の意識がある場合,<br>必ずヒアリングし,選択してください.<br>(複数選択可)                        |
|----------------------------------------------------------------------------------------------------|----------------------------------------------------------------------------------------|----------------------------------------------------------------------------------------------------|-------------------------------------------------------------------------|
| 場所 *<br>○ 遊泳区域内 ○ 遊泳区域外<br>レスキュー自然要因 *                                                                                                    | ください.<br>🐨 発生場所を選択してください.                                                              | 要救助者の行為 *<br>海水浴ー浮具あり   海水浴ー浮具なし   サーフィン   ボディーボード   シュノーケリング   その他                                                                                                    | 🐨 要救助者の行為を選択してください.<br>(複数選択可)                                          |
| <ul> <li>○ 離岸流に流される ○ 沿岸流に流される</li> <li>○ 波に巻かれる ○ 風に流される</li> <li>○ 陥没・急深にはまる ○ その他</li> </ul>                                                     | <ul> <li>♥ レスキューの自然要因を選択して</li> <li>ください.(複数選択可)</li> <li>♥ レスキューの個人要因を選択して</li> </ul> | 救急要請の有無 <b>※</b><br>〇 救急要請あり 〇 救急要請なし                                                                                                    | ☞ 救急要請の有無を選択してください.                                                     |
| レスキュー個人要因 <b>※</b><br>けいれん   パニック   泳力不足   疲労   飲酒   その他                                                                                            | ください.(複数選択可)<br>🐨 その他を選択した場合,必ず入力                                                      | レスキューレポートの作成有無 <b>*</b><br>〇 レスキューレポートあり<br>〇 レスキューレポートなし                                                                                                    | ■ レスキューレホー下の作成有無を選択して     ください. <u>救急搬送の場合は必ず作成して     ください</u> .        |
| レスキュー個人要因ーその他                                                                                                    | <mark>してください.</mark> (自由記述)<br>要因をヒアリングできなかった<br>場合, 「ヒアリングできず」と                       | 傷病者記録票の記入有無 <b>※</b><br>〇 記入あり 〇 記入なし                                                                                                    | ⑤ 傷病者記録表の記入有無を選択して<br>ください. <u>救急搬送の場合は、救急隊の</u><br>早期現発のために傷病者記録票を活用して |

入力してください.

<u>ください</u>.

#### 2. 日々の活動報告の入力 (9) Preventive Action

![](_page_48_Figure_1.jpeg)

![](_page_48_Picture_2.jpeg)

#### 3. 報告データの出力

![](_page_49_Figure_1.jpeg)

![](_page_49_Picture_2.jpeg)